# IBsolution EVIMENDO.rules\_control User Manual

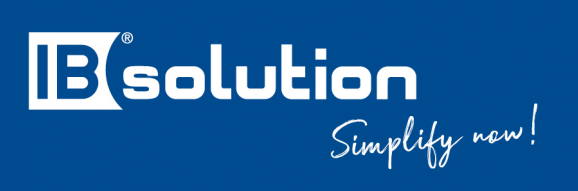

IBsolution GmbH Im Zukunftspark 8 D-74076 Heilbronn

Version 2107

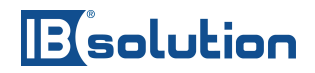

## Inhaltsverzeichnis

| Introduction             | 3                                                                                                    |
|--------------------------|----------------------------------------------------------------------------------------------------|
| Tile overview            | 4                                                                                                    |
| Perfom Validation        | 5                                                                                                    |
| Perfom Derivation        | 7                                                                                                    |
| Perform Changes on UIBB  | 9                                                                                                    |
| Perform Field Properties | 11                                                                                                    |
|                          | Introduction<br>Tile overview<br>Perfom Validation<br>Perfom Derivation<br>Perform Changes on UIBB<br>Perform Field Properties |

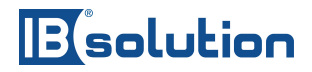

### 1 Introduction

The EVIMENDO.rules\_control creates a connection between the MDG UI and the BRF+ framework of the SAP MDG system. Thereby dynamic methods for processing data from the MDG UI are implemented in existing BAdIs, which then execute the additionally delivered BRF+ applications of the rules\_control. To enable an easy usage of the BRF+ and the EVIMENDO-BRF+ applications, additional methods for reading/writing, setting field controls and UIBBs via decision tables are provided. The whole package of EVIMENDO.rules\_control allows a fast setup of field controls and mapping of business logic and saves development and maintenance effort. In addition, the rules\_control with preconfigured rules allows a quick start without programming.

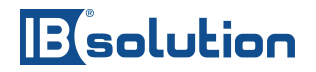

### 2 Tile overview

This chapter describes the initial page of the app. This consists of various clickable tiles. Each tile leads to a different BRF application that we have created.

| EVIMENDO - Configuration |             |      |                  |  |
|--------------------------|-------------|------|------------------|--|
| Validations              | Derivations | UIBB | Field Properties |  |

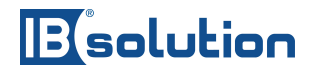

### 3 Perfom Validation

To perform validations, validation rules must be created if they do not exist. These can be created in the "Validations" application. By clicking on the respective tile, we jump directly to the BRF application.

| Repository Catalog                                            | Application: /ISV/EVI_AP_CHECK_BP                                                                                                    |
|---------------------------------------------------------------|----------------------------------------------------------------------------------------------------|
| Show: Search Result V Search                                  | Kack     Sack     Sac |
| E E                                                           | General                                                                                                    |
| Search Result Changed T S                                     | Detail                                                                                                    |
| ✓ //SV/EVI_AP_CHECK_13.11.2020   ⇒ ■  > Last Changed (50 of ! | Application Administration Dictionary Usages                                                                                                    |
| > Action                                                      | Properties Default Settings Contained Objects Miscellaneous                                                                                                    |
| > Data Object                                                 |                                                                                                    |
| > Expression                                                  |                                                                                                    |
| > Function                                                    | Application Component:                                                                                                    |
| > Ruleset                                                     | Software Component: HOME                                                                                                    |
|                                                               | Application Exit Class: //ISV/CL_EVI_APPL_EXIT                                                                                                    |

Via "Ruleset" all entities can be seen that are to be checked for.

| Repository Catalog                                                                                                    |                                                                                                    |     |  |
|----------------------------------------------------------------------------------------------------|----------------------------------------------------------------------------------------------------|-----|--|
| Show: Search Result 🗸 Search                                                                                                    |                                                                                                    |     |  |
| E E                                                                                                    |                                                                                                    |     |  |
| Search Result                                                                                                    | Changed                                                                                                    | T S |  |
| <ul> <li>ISV/EVI_AP_CHECK</li> <li>Last Changed (50 of</li> <li>Action</li> <li>Data Object</li> <li>Expression</li> <li>Function</li> <li>Rules of</li> </ul>                                                                                                    | . 13.11.2020<br>!                                                                                                    | ₽ ■ |  |
| <ul> <li>RS_CHECK_AD</li> <li>RS_CHECK_BF</li> <li>RS_CHECK_BF</li> </ul> | 22.07.2020<br>27.03.2020<br>27.03.2020<br>27.03.2020<br>27.03.2020<br>27.03.2020<br>27.03.2020<br>27.03.2020<br>27.03.2020<br>27.03.2020 |     |  |
| > TRS CHECK BP                                                                                                    | 27.03.2020                                                                                                    | ₽ ■ |  |

Clicking on one of the listed entities will bring you to the detailed view where you can create validation rules.

# Besolution

| Repository Catalog                                                                                         | Ruleset: RS_CHECK_AD_POSTAL                                                                    |
|----------------------------------------------------------------------------------------------------|------------------------------------------------------------------------------------------------|
| Show: Search Result V Search                                                                               | < Back   60 Display   🖺 Check 🖫 Save   🏞 Activate 🕞 Transport   🗑 Delete 🗸   More 🗸            |
| E E                                                                                                    | General                                                                                        |
| Search Result Changed T S                                                                                  | Detail                                                                                         |
| <ul> <li>✓ ✓ ✓ ISV/EVI_AP_CHECK 13.11.2020     <li>⇒ ■</li> <li>&gt; Last Changed (50 of !</li> </li></ul> | Show Ruleset Header                                                                            |
| > Action                                                                                                   | Rules 🔮 🔔                                                                                      |
| > Data Object                                                                                              | Insert Bule X                                                                                  |
| > Expression                                                                                               |                                                                                                |
| > Function                                                                                                 | Disable Rule (1) Rule: Change AD_POSTAL after PRC Read - Rule has not been defined Options 🗸 🦧 |
| ✓ Ruleset                                                                                                  | (1) Change = ZBRF_S_BP_PP_AD_POSTAL after processing () PRC_READ_AD_POSTAL                     |
| > [] RS_CHECK_AD_22.07.2020 😸                                                                              |                                                                                                |
| >RS_CHECK_BP_27.03.2020 😸                                                                                  |                                                                                                |
| > [] RS_CHECK_BP_22.07.2020 😸                                                                              | Disable Rule (2) Rule: No description is available - Unlimited Validity                        |
|                                                                                                    | lf                                                                                             |
| > CHECK_BP 27.03.2020 📾                                                                                    | A ZBRE S BPOST COD1 is not initial                                                             |
|                                                                                                    |                                                                                                |
|                                                                                                    | and                                                                                            |
|                                                                                                    | ▲ ZBRF_S_BSTREET is initial                                                                    |
|                                                                                                    | Then                                                                                           |
|                                                                                                    |                                                                                                |
| > TRS CHECK BP 27.03.2020                                                                                  |                                                                                                |
|                                                                                                    |                                                                                                |

To create new rules, you can create them in two ways.

- Via Insert Rule, Create
  - After creation, however, the rule must be placed under the "Change ... after processing ..." method
- (To the right of a rule) Options, Insert Next Rule, Create

Finally, it must be checked in two places that the rule will be validated

- In the Ruleset Header > is the ruleset switched on?
- Is the rule switched on?

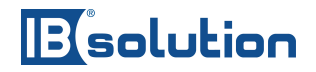

### 4 Perfom Derivation

To perform derivations, derivation rules must be created if none have been created. These can be created in the "Derivations" application. By clicking on the respective tile we jump directly to the BRF application.

| Repository Catalog                                                                                    | Application: /ISV/EVI_AP_DERIVE_BP                                                                                                    |
|----------------------------------------------------------------------------------------------------|----------------------------------------------------------------------------------------------------|
| Show: Search Result ~ Search                                                                          | < Back   6ô Display   强 Check ) 🖫 Save   🔉 Activate 🕞 Transport   🗑 Delete 🗸   More 🗸                                                              |
| E E                                                                                                   | General                                                                                                    |
| Search Result Changed T S                                                                             | Detail                                                                                                    |
| <ul> <li>/ISV/EVI_AP_DERIVE 13.11.2020</li> <li>Last Changed (50 of .</li> <li>Data Object</li> </ul> | Application Administration         Dictionary Usages           Properties         Default Settings         Contained Objects         Miscellaneous |
| <ul><li>&gt; Expression</li><li>&gt; Function</li></ul>                                               | Development Package: //SV/EVIMENDO_RULES_CONTROL_BP                                                                                                |
| > Ruleset                                                                                             | Application Component: Software Component: HOME                                                                                                    |
|                                                                                                    | Application Exit Class: //SV/CL_EVI_APPL_EXIT                                                                                                    |

Via "Ruleset" all entities can be seen in which derivation rules can be created.

| Repository Catalog                                                                                                    |            |          |  |
|----------------------------------------------------------------------------------------------------|------------|----------|--|
| Show: Search Result                                                                                                   | ∽ Sear     | ch       |  |
| H H                                                                                                    |            |          |  |
| Search Result                                                                                                    | Changed    | T S      |  |
| V 🗇 /ISV/EVI_AP_DERIVE                                                                                                | 13.11.2020 | ₽ ■      |  |
| <ul> <li>Last Changed (50 of 7</li> <li>Data Object</li> <li>Expression</li> <li>Function</li> <li>Ruleset</li> </ul> |            |          |  |
| > C RS_DERIVE_AD                                                                                                    | 20.07.2021 | ₽ ■      |  |
| > C RS_DERIVE_BP                                                                                                    | 27.03.2020 | ₽ ■      |  |
| > C RS_DERIVE_BP                                                                                                    | 27.03.2020 | ₽ ■      |  |
| > C RS_DERIVE_BP                                                                                                    | 27.03.2020 | ₽ ■      |  |
| RS_DERIVE_BP                                                                                                    | 27.03.2020 | B 🔳      |  |
| RS_DERIVE_BP                                                                                                    | 27.03.2020 | B        |  |
| RS_DERIVE_BP                                                                                                    | 27.03.2020 | B        |  |
| RS_DERIVE_BP                                                                                                    | 27.03.2020 | B        |  |
| RS_DERIVE_BP                                                                                                    | 27.03.2020 | ₽ ■      |  |
| RS_DERIVE_BP                                                                                                    | 27.03.2020 | ₽ ■      |  |
| RS_DERIVE_BP                                                                                                    | 13.11.2020 | ₽ ■      |  |
| RS_DERIVE_BP                                                                                                    | 27.03.2020 | ₽ ■      |  |
| > CRS_DERIVE_BP                                                                                                    | 27.03.2020 | ₽ ■      |  |
| > C RS_DERIVE_BP                                                                                                    | 27.03.2020 | <b>₽</b> |  |
| > RS_DERIVE_BP                                                                                                    | 27.03.2020 | <b>B</b> |  |

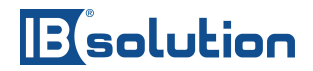

By clicking on one of the listed entities, you will get to the detailed view where you can create derivation rules.

| Repository Catalog                                                                                            | Ruleset: RS_DERIVE_BP_CENTRL                                                                                      |      |
|----------------------------------------------------------------------------------------------------|----------------------------------------------------------------------------------------------------|------|
| Show: Search Result V Search                                                                                  | < Back   (6\cdot Display)   (1\cdot Check) 🔚 Save)   🎾 Activate   😝 Transport   (1) Delete 🗸   (More 🗸            |      |
| E E                                                                                                    | General                                                                                                    |      |
| Search Result Changed T S                                                                                     | Detail                                                                                                    | _    |
| ✓ <sup>™</sup> /ISV/EVI_AP_DERIVE 13.11.2020   ⇒ ■                                                            | Show Ruleset Header) Context Overview                                                                             |      |
| > Data Object                                                                                                 | Rules                                                                                                    | ð _  |
| > Expression                                                                                                  | Insert Rule V Insert Exit Condition V                                                                             |      |
| ✓ Ruleset                                                                                                    | Disable Condition (1) Exit Condition: Type of Chg. Request = YISVCU20 ; = YISVSU20 - Unlimited Validity Options ~ |      |
| > ☐ RS_DERIVE_AD 20.07.2021 ↔ > ☐ RS_DERIVE_BP 27.03.2020 ↔                                                   | Exit ruleset when A 78PE DO ELE CPEOLIEST                                                                         | ue   |
| > □ RS_DERIVE_BP 27.03.2020 ↔                                                                                 | or is equal to                                                                                                    |      |
| > □ RS_DERIVE_BP 27.03.2020 😪 ■                                                                               | Disable Rule (2) Rule: Change BP_CENTRL after PRC Read - Unlimited Validity Options V                             | 0 n  |
| <ul> <li>RS_DERIVE_BP 27.03.2020</li> <li>RS_DERIVE_BP 27.03.2020</li> <li>RS_DERIVE_BP 27.03.2020</li> </ul> | (1) Change <sup>cm</sup> ZBRF_S_BP_PP_BP_CENTRL after processing '() PRC_READ_BP_CENTRL                           | 1    |
| > □ RS_DERIVE_BP 27.03.2020 ↔                                                                                 |                                                                                                    |      |
| <ul> <li>         RS_DERIVE_BP 27.03.2020</li></ul>                                                           | Disable Rule (3) Rule: No description is available - Unlimited Validity Options V                                 | l ri |
| > □ RS_DERIVE_BP 13.11.2020 ↔                                                                                 | A 7RRE S. R. NAME OPC1 is not initial                                                                             |      |
| > ☐ RS_DERIVE_BP 27.03.2020 ♣ ■                                                                               | and                                                                                                    |      |
| > □ RS_DERIVE_BP 27.03.2020                                                                                   | ▲ ZBRF_S_BBU_SORT1 is initial                                                                                     |      |
|                                                                                                    | Then                                                                                                    |      |
|                                                                                                    | (1) Change & ZBRF_S_BBU_SORT1 from value of & ZBRF_S_BNAME_ORG1                                                   |      |
|                                                                                                    | Disable Rule     (4) Rule: No description is available - Unlimited Validity     Options                           | l n  |
|                                                                                                    | (1) Change 🛦 BOOLEAN after processing '() PRC_WRITE_BP_CENTRL                                                     |      |

To create new rules, you can create them in two ways.

- Via Insert Rule, Create
  - After creation, however, the rule must be placed under the "Change ... after processing ..." method
- (To the right of a rule) Options, Insert Next Rule, Create

Finally, it must be checked in two places that the rule will be derived

- In the Ruleset Header > is the ruleset switched on?
- Is the rule switched on?

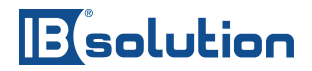

### 5 Perform Changes on UIBB

To make changes to the UIBB, entries must be created in the decision table if none have been created. These can be created in the "UIBB" application. By clicking on the respective tile we jump directly to the BRF application.

| Repository Catalog                                                                                    | Application: /ISV/EVI_AP_UIBB_BP                                                                                                    |
|----------------------------------------------------------------------------------------------------|----------------------------------------------------------------------------------------------------|
| Show: Search Result                                                                                   | < Back   6ô Display   🖺 Check 🖫 Save   🔉 Activate 🖶 Transport   🗑 Delete 🗸   More 🗸                                                                |
| H H                                                                                                   | General                                                                                                    |
| Search Result Changed T S                                                                             | Detail                                                                                                    |
| <ul> <li>/ISV/EVI_AP_UIBB_B 27.03.2020</li> <li>Last Changed (50 of §</li> <li>Data Object</li> </ul> | Application Administration         Dictionary Usages           Properties         Default Settings         Contained Objects         Miscellaneous |
| <ul><li>&gt; Expression</li><li>&gt; Function</li></ul>                                               | Development Package: //SV/EVIMENDO                                                                                                    |
| > Ruleset                                                                                             | Application Component:                                                                                                    |
|                                                                                                    | Software Component: HOME                                                                                                    |
|                                                                                                    | Application Exit Class: //SV/CL_EVI_APPL_EXIT                                                                                                    |

The decision table can be viewed via "Expression, Decision Table".

| Repository     Catalog       Show:     Search Result       Image:     Image:       Image:     Image:       Image:     Image:       Image:     Image:       Image:     Image:       Image:     Image:       Image:     Image:       Image:     Image:                                                                                                    | Decision Table: DT_UIBB_CTRL_BP_ROLE     (     Back) (60 Display) (1) Check (2) Save) (2: Activate) (2) Transport) (2) Delete      (     More       General      Detail      Additional Actions      (     Context Overview) (Start Simulation      Table Contents |              |                                        |                                       |                    |
|----------------------------------------------------------------------------------------------------|----------------------------------------------------------------------------------------------------|--------------|----------------------------------------|---------------------------------------|--------------------|
| Contraction     Contraction     Contracti | + 🖸 🖉   🗇 🛅   🔺 🗸                                                                                                    | Find: Next   | Previous                               |                                       | Table Settings     |
| > 🗷 DT_UIBB_CTI 17.05.2021 🛛 🖶 📕                                                                                                    | CREQUEST_TYPE                                                                                                    | CREQUEST_WFS | CONFIG_ID                              | HIDDEN                                | COLLAPSED          |
| > Procedure Call                                                                                                    | starts with BP 🗸                                                                                                    | 🗸            | USMD_CR_OVERVIEW ~                     | ** ~                                  | false $\checkmark$ |
| > Function                                                                                                    | starts with BP 🗸                                                                                                    |              | BS_BP_DETAILS_CU 🗸                     | ** ~                                  | false $\sim$       |
| > Ruleset                                                                                                    | v                                                                                                    | 🗸            | BS_BP_ROLES V                          | X (Hidden and Excluded from Ev $$     | X (True) 🗸         |
|                                                                                                    | starts with BP \sigma                                                                                                    | 🗸            | BS_BP_ADDRESSES 🗸                      | X (Hidden and Excluded from Ev $\sim$ | X (True) 🗸         |
|                                                                                                    | starts with BP \sigma                                                                                                    | 🗸            | BS_BP_ADDRESS_USAGES V                 | X (Hidden and Excluded from Ev $\sim$ | X (True) 🗸         |
|                                                                                                    | starts with BP 🗸                                                                                                    | ~            | BS_BP_TAX_NUMBERS ~                    | X (Hidden and Excluded from Ev $\sim$ | false $\sim$       |
|                                                                                                    | starts with BP \sigma                                                                                                    | 🗸            | BS_BP_BANK_ACCOUNTS V                  | X (Hidden and Excluded from Ev $\sim$ | false $\sim$       |
|                                                                                                    | starts with BP \sigma                                                                                                    | 🗸            | BS_BP_PAYMENT_CARDS ~                  | X (Hidden and Excluded from Ev $\sim$ | false $\checkmark$ |
|                                                                                                    | starts with BP 🗸                                                                                                    | 🗸            | BS_BP_IDENTIFICATION_NUMB $\checkmark$ | X (Hidden and Excluded from Ev $\sim$ | false $\checkmark$ |
|                                                                                                    | $\Box$ starts with BP $\checkmark$                                                                                                    | 🗸            | BS_BP_INDUSTRIES 🗸                     | X (Hidden and Excluded from Ev $\sim$ | false $\checkmark$ |
|                                                                                                    | starts with BP \sigma                                                                                                    | 🗸            | BS_CU_MLT_ASSIGNMENTS ~                | X (Hidden and Excluded from Ev $\sim$ | false $\checkmark$ |
|                                                                                                    | starts with BP 🗸                                                                                                    | 🗸            | BS_SP_MLT_ASSIGNMENTS ~                | X (Hidden and Excluded from Ev $\sim$ | false $\checkmark$ |
|                                                                                                    | $\Box$ starts with BP $\checkmark$                                                                                                    | ~            | BS_BP_DETAILS_BLOCK_DEL ~              | X (Hidden and Excluded from Ev $\sim$ | false $\sim$       |
|                                                                                                    | $\Box$ starts with BP $\checkmark$                                                                                                    | 🗸            | BS_BP_RELATIONS ~                      | X (Hidden and Excluded from Ev $\sim$ | false $\checkmark$ |
|                                                                                                    | $\hfill\square$ starts with BP $\checkmark$                                                                                                    | 🗸            | BS_BP_RELATIONS_ATS ~                  | X (Hidden and Excluded from Ev $\sim$ | false $\checkmark$ |
|                                                                                                    |                                                                                                    |              |                                        |                                       |                    |

New entries can be created via the "+" button. The "CREQUEST\_TYPE" column specifies the change request type for which the UIBB control is to be executed. The "CREQUEST\_WFS" column is used to specify the Workflow Step at which the UIBB Control needs to be activated. The column "CONFIG\_ID" refers to the corresponding UI block. The "HIDDEN" column can be used to show or hide the selected UI block. With the column "COLLAPSED" the UI Blocks can be expanded or collapsed.

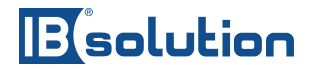

Finally, it must be checked in two places that the UIBB control is executed

- In the Ruleset Header > is the ruleset switched on?
- Are the rules for the UIBB control switched on?

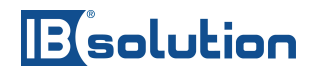

## 6 Perform Field Properties

To make changes to the Field Properties, entries must be created in the decision tables if none have been created. These can be created in the "Field Properties" application. By clicking on the respective chessboard, we jump directly to the BRF application.

| Repository Catalog                               | Application: /ISV/EVI_AP_FLD_PROPS_BP                                                                                                    |
|--------------------------------------------------|----------------------------------------------------------------------------------------------------|
| Show: Search Result V                            | K Back                                                                                                    |
| H H                                              | General                                                                                                    |
| Search Result Changed T S                        | Detail                                                                                                    |
| <ul> <li>/ISV/EVI_AP_FLD_PR 13.11.2020</li></ul> | Application Administration         Dictionary Usages           Properties         Default Settings         Contained Objects         Miscellaneous |
| Expression     Function                          | Development Package: //SV/EVIMENDO                                                                                                    |
| > Ruleset                                        | Software Component: HOME                                                                                                    |
|                                                  | Application Exit Class: //ISV/CL_EVI_APPL_EXIT                                                                                                    |

Via "Expression, Decision Table" all decision tables can be viewed.

| Repository Catalog                   |            |     |
|--------------------------------------|------------|-----|
| Show: Search Result                  | ∽ Sear     | ch  |
| )<br>E                               |            |     |
| Search Result                        | Changed    | T S |
| V 7 /ISV/EVI_AP_FLD_PR               | 13.11.2020 | ₽ ■ |
| > Last Changed (50 of 2              |            |     |
| > Data Object                        |            |     |
| <ul> <li>Expression</li> </ul>       |            |     |
| <ul> <li>Decision Table</li> </ul>   |            |     |
| > 🖲 DT_FLDPROF                       | 27.03.2020 | ₽ ■ |
| > 🖲 DT_FLDPROF                       | 24.08.2020 | ₽ ■ |
| TLDPROF<br>TLDPROF                   | 27.03.2020 | ₽ ■ |
| DT_FLDPROF                           | 27.03.2020 | ₽ ■ |
| DT_FLDPROF                           | 13.11.2020 | ₽ ■ |
| DT_FLDPROF                           | 27.03.2020 | ₽ ■ |
| TT_FLDPROF                           | 27.03.2020 | ₽ ■ |
| TT_FLDPROF                           | 27.03.2020 | ₽ ■ |
| TT_FLDPROF                           | 27.03.2020 | ₽ ■ |
| TT_FLDPROF                           | 27.03.2020 | ₽ ■ |
| TT_FLDPROF                           | 27.03.2020 | ₽ ■ |
| TTTTTTTTTTTTTTTTTTTTTTTTTTTTTTTTTTTT | 27.03.2020 | ₽ ■ |
| TTTTTTTTTTTTTTTTTTTTTTTTTTTTTTTTTTTT | 27.03.2020 | ₽ ■ |
| > Procedure Call                     |            |     |
| > Function                           |            |     |
| > Ruleset                            |            |     |

# Bisolution

| Repository     Catalog       Show:     Search Result       Image: Search Result     Changed       T     Search Result       Changed     T       VG//SV/EVL/AP_FLD_PF.13.11.2020     Image: Image:                                                                                                    | Decision Table: DT_FLDPROP_AD_POSTAL     (     Back) [ |                      |                            |                                          |
|----------------------------------------------------------------------------------------------------|--------------------------------------------------------|----------------------|----------------------------|------------------------------------------|
| Last Changed (50 of :     Data Object     Expression                                                                                                    | Table Contents                                         | Next Previous        |                            | Table Settings                           |
| Decision Table      DT_FLDPROF 27.03.2020                                                                                                    | ZBRF_DO_ELE_CREQUEST                                   | ZBRF_DO_ELE_CREQ_WFS | ATTRIBUTE                  | FIELD_PROPERTY                           |
| DT_FLDPROI 27.03.2020     DT_FLDPROI 27.03.2020     DT_FLDPROI 27.03.2020                                                                                                    | □ … ✓<br>starts with BP ✓                              | ¥<br>¥               | STREET V<br>POST_COD1 V    | R (Read Access Only) ~<br>C (Optional) ~ |
|                                                                                                    | starts with BP ∨         starts with BP2 ∨             | ¥<br>¥               | POST_COD2 ~<br>REF_POSTA ~ | C (Optional) V<br>R (Read Access Only) V |
|                                                                                                    |                                                        |                      |                            |                                          |
| T_FLDPRO; 27.03.2020     T_FLDPRO; 27.03.2020     T_FLDPRO; 27.03. |                                                        |                      |                            |                                          |
| S DT_FLDPROF27.03.2020     DT_FLDPROF27.03.2020     DT FLDPROF27.03.2020     DT FLDPROF27.03.2020                                                                                                    |                                                        |                      |                            |                                          |
| S DT_FLDPROF27.03.2020     Procedure Call                                                                                                    |                                                        |                      |                            |                                          |
| <ul> <li>Function</li> <li>Ruleset</li> </ul>                                                                                                    |                                                        |                      |                            |                                          |

Via the "+" button new entries can be created. The column "ZBRF\_DO\_ELE\_CREQUEST" indicates the change request type for which the field properties are to be executed. With the column "ZBRF\_DO\_ELE\_CREQ\_WFS" one indicates in which Workflow Step the field is to be controlled. In the column "ATTRIBUTE" the MDG field is specified. With the column "FIELD\_PROPERTY" the property of the field is defined.

Finally, it must be checked in two places that the field properties are executed

- In the Ruleset Header > is the ruleset switched on?
- Are the rules for the field properties switched on?